#### Leitfaden Bestandsauskunft

HDI

Marketing | November 2023 | V 2.0

# HDILEBEN macht das Leben lebenswert

## Services für Vermittler auf www.hdi-leben.at

Die Suche in der Bestandsauskunft

Die Standardabfrage in der Bestandsauskunft

## Die Suche in der Bestandsauskunft

| Bestandsau<br>Kundensuche<br>Nachname oder Kfz<br>Nachname oder Kfz<br>Vertragsnummer @<br>V-000-000-000-0<br>odukte Service | Iskunft<br>Detailsuche B<br>z-Kennzeichen<br>(fz-Kennzeichen<br>)<br>/ 40-00000000-0              | Lebenswert    | Suchen<br>Suchen<br>Über uns | Beratersuche   | 8 <b></b> 6 | Ω.   |
|----------------------------------------------------------------------------------------------------|---------------------------------------------------------------------------------------------------|---------------|------------------------------|----------------|-------------|------|
| Kundensuche<br>Nachname oder Kfz<br>Nachname oder K<br>Vertragsnummer @<br>V-000-000-000-0<br>odukte Service<br>estandsaus   | Detailsuche B<br>z-Kennzeichen 5<br>(fz-Kennzeichen 5<br>)<br>/ 40-00000000-0<br>s für Vermittler | Lebenswert    | Suchen<br>Suchen<br>Über uns | Beratersuche   | 9 <b></b> 6 | 50 J |
| Nachname oder Kfz<br>Nachname oder K<br>Vertragsnummer @<br>V-000-000-000-0<br>odukte Service<br>estandsaus                  | z-Kennzeichen<br>Sfz-Kennzeichen<br>0<br>/ 40-0000000-0<br>ss für Vermittler                      | Lebenswert    | Suchen<br>Suchen<br>Über uns | Beratersuche   | 8 <b></b> 6 | Ω.   |
| Nachname oder K<br>Vertragsnummer @<br>V-000-000-000-0<br>odukte Service<br>estandsaus                                       | Stz-Kennzeichen                                                                                   | Lebenswert    | Suchen<br>Suchen<br>Über uns | Beratersuche   | 9 <b></b>   | ж.   |
| Vertragsnummer (<br>V-000-000-000-0<br>odukte Service<br>estandsaus                                                          | )<br>/ 40-0000000-0<br>s für Vermittler                                                           | Lebenswert    | Suchen<br>Über uns           | Beratersuche   | 9 <b></b> 6 | ž    |
| V-000-000-000-0                                                                                                    | / 40-0000000-0                                                                                    | Lebenswert    | Suchen<br>Über uns           | Beratersuche @ | 8           | ğ    |
| odukte Service<br>estandsaus                                                                                                 | s für Vermittler                                                                                  | Lebenswert    | Über uns                     | Beratersuche @ | 8 -         | 2    |
| ndensuche De                                                                                                    | kunft                                                                                             | estandslisten |                              |                |             |      |
| 2 –                                                                                                    | Vorna                                                                                             | ame           | Stra                         | ве             | Nr.         |      |
| Z Ort                                                                                                    |                                                                                                   | KFZ-Ke        | nnzeichen                    | Geburtsdat     | tum         |      |
|                                                                                                    |                                                                                                   | B-XX          | 000                          | .IL.MM.TT      | m (         | Ö    |
|                                                                                                    |                                                                                                   |               |                              | 20 A           |             |      |

Der Aufruf der Bestandsauskunft erfolgt über die Website der HDI LEBEN unter https://www.hdi-leben.at/Services-fuer-Vermittler/

Unter **Kundensuche** kann nach einem Nachnamen bzw. einer Vertragsnummer gesucht werden.

Es gibt bei HDI LEBEN verschiedene Schreibweisen von Polizzennummern wie z.B. 40-0xxxxxxx-x oder 40-0xxxxxx oder 40-xxxxxxxxx oder 40-xxxxxxx etc.

Am sichersten gelingt die Suche, wenn nur die 8stellige Nummer (hier als "x" dargestellt) eingegeben wird.

Bei alten HDI LV Verträgen mit nur 6-stelligen Polizzennummern funktioniert die Suche, wenn vor die Nummer "050" gesetzt wird.

- 2 Unter **Detailsuche** kann das Suchergebnis bei unbekannter Vertragsnummer über mehrere Parameter eingeschränkt werden
- 3

Die **Bestandslisten** werden auf den nächsten Seiten erklärt

## Die Suche in der Bestandsauskunft

#### Ergebnisse der Kundensuche

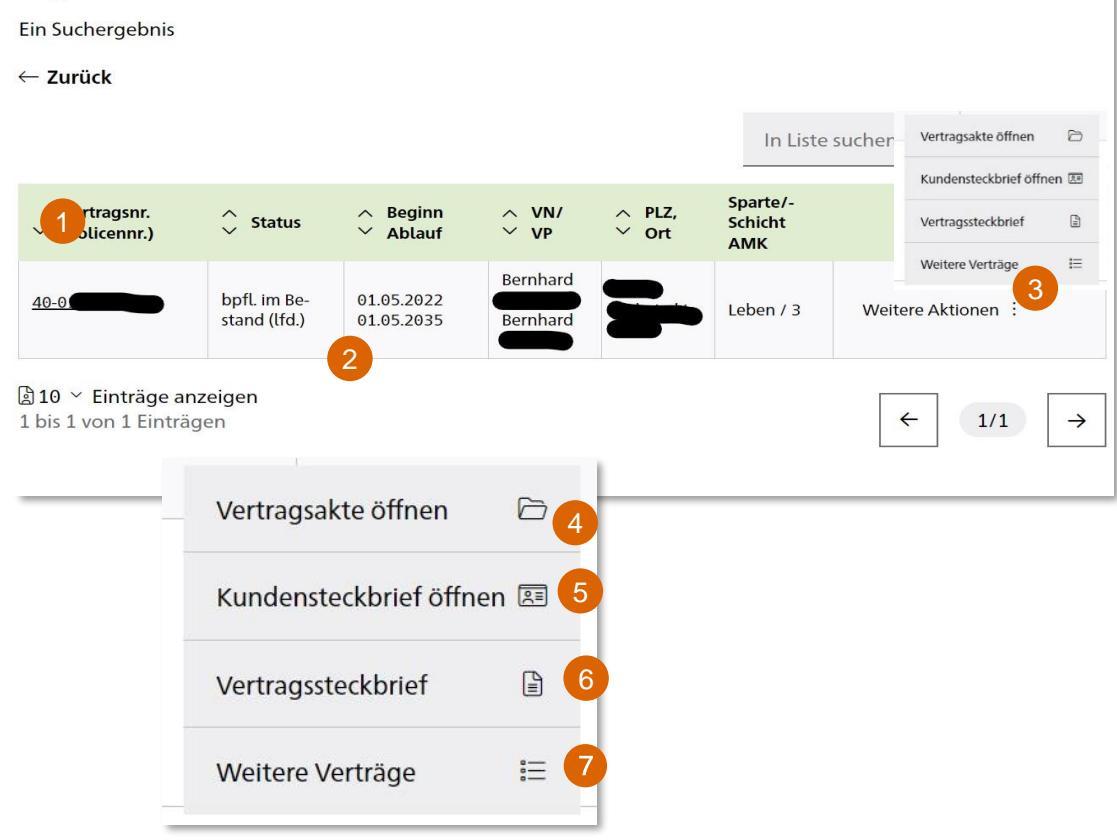

# Suchergebnis nach Kundensuche mit Polizzennummer

- Suchergebnis nach Eingabe einer bekannten Polizzennummer
- 2 Mit Klick auf das Suchergebnis öffnet sich der Vertragssteckbrief (siehe. Punkt "Der Steckbrief")
- Über "Weitere Aktionen" können weitere Informationen aufgerufen werden

#### Weitere Aktionen

- Es öffnet sich die Vertragsakte mit allen Dokumenten zum Vertrag (Polizzennachträge, Dynamiken....)
- 5 Ein Kundensteckbrief (Adresse, Kommunikation...) wird generiert und ist als PDF druckbar.
  - Aufruf des Vertragssteckbriefes
  - 7 Falls unter dem Namen weitere Verträge existieren werden diese angezeigt

## Die Suche in der Bestandsauskunft

| Ergek                      | onisse           | ihrer B                      | estandsa                 | ausku             | nftsuc               | he                         |                         |                  |      |
|----------------------------|------------------|------------------------------|--------------------------|-------------------|----------------------|----------------------------|-------------------------|------------------|------|
| Sucher                     | gebnisse         |                              |                          |                   |                      |                            |                         |                  |      |
| - Zurüc                    | k                |                              |                          |                   |                      |                            |                         |                  |      |
| Ausw                       | /ahl anzei       | gen (i                       |                          |                   |                      |                            | In Liste st             | uchen            | Q    |
| 1                          |                  | de 🗸 Ve                      | orname 🗸                 | Name              | 🗘 PLZ Or             | t                          | 🗘 Strasse               | Kundensteckb     | rief |
|                            | Hr.              | Bernh                        | ard                      |                   |                      |                            |                         | ×=               |      |
|                            | Fr.              | Judith                       | 2                        |                   |                      |                            |                         |                  | 3    |
|                            | Fr.              | Miria                        | n 🗨                      |                   |                      |                            | _                       | Â.               |      |
| Sucherg<br>– <b>Zurück</b> | ebnisse<br>s     |                              |                          |                   |                      |                            | In Li                   | ste suchen       | a    |
| Vertra                     | igsnr.<br>ennr.) | 🗘 Status                     | ∧ Beginn<br>∨ Ablauf     |                   | /                    | 🗘 PLZ, Ort                 | Sparte/-<br>Schicht AMK |                  |      |
| 40-                        | 4                | bpfl. im Be-<br>stand (lfd.) | 01.01.2017<br>01.01.2045 | HDI Lel<br>rung A | oensversiche-<br>G / | 1200<br>Wien               | Leben / 2A              | Weitere Aktionen |      |
| 40-                        |                  | bpfl. im Be-<br>stand (lfd.) | 01.10.2017<br>01.10.2035 | 1                 | 5                    | 3071<br>Böheimkir-<br>chen | Leben / 3               | Weitere Aktionen |      |
| 40-0                       |                  | bpfl. im Be-<br>stand (lfd.) | 01.12.2017<br>01.12.2077 | -                 |                      | 3071<br>Böheimkir-<br>chen | Leben / 3               | Weitere Aktionen |      |
| 40-0                       |                  | bpfl. im Be-<br>stand (lfd.) | 01.01.2022<br>01.01.2034 | 1                 |                      | 3071<br>Böheimkir-<br>chen | Leben / 3               | Weitere Aktionen |      |
| 40-0                       |                  | bpfl. im Be-<br>stand (lfd.) | 01.05.2022<br>01.05.2035 |                   |                      | 3071<br>Böheimkir-         | Leben / 3               | Weitere Aktionen |      |

HD

## Suchergebnis nach Kundensuche mit Nachnamen

- Suchergebnis nach Eingabe eines Nachnamens
- 2 Mit Klick auf ein Suchergebnis öffnet sich die Seite mit den zum Namen gehörigen Verträgen
  - Direkteinstieg in den Kundensteckbrief (nicht Vertragssteckbrief)
- 4 Mit Click auf einen Vertrag öffnet sich der Vertragssteckbrief (analog der vorigen Seite)

5

#### Die Suche in der Bestandsauskunft Der Steckbrief

| ertragssteck brief             |                           |                           |
|--------------------------------|---------------------------|---------------------------|
| -0                             |                           | 234                       |
| Schließen                      |                           | 🔒 👱 Weitere Aktionen 🗄    |
|                                |                           | 4                         |
| Kunde - HDI Lebensversicherung | AG 1                      | Vertragsakte öffnen 🖻     |
|                                |                           | Kundensteckbrief öffnen 📧 |
| Versicherungsnehmer            | _                         | Kontakt 2                 |
| Kundennummer:                  | P.                        |                           |
| Anrede:                        | Fa.                       |                           |
| Name, Vorname:                 | HDI Lebensversicherung AG |                           |
| Kundesegment:                  | Firmen                    |                           |
| Strasse Nr.:                   | Dresdner Str. 91/C2/3.St  |                           |
| Land PLZ Ort:                  | AT 1200 Wien              |                           |
| K                              |                           |                           |

#### Inhalt und Möglichkeiten im Steckbrief

Im Steckbrief werden Kundendaten, Vertragsdaten, Bankdaten und Betreuerdaten angezeigt. Bei FLV-Verträgen kann zudem bei den Angaben zum Vertragsguthaben direkt auf die Factsheets der Fonds zugegriffen werden.

- Hier kann der Steckbrief als PDF erstellt oder gedruckt werden.
- Die Daten des Steckbriefes werden im CSV Format angezeigt.

Unter "Weitere Aktionen" kann direkt die Vertragsakte mir allen Dokumenten oder der Kundensteckbrief aufgerufen werden

## Die Suche in der Bestandsauskunft Die Vertragsakte

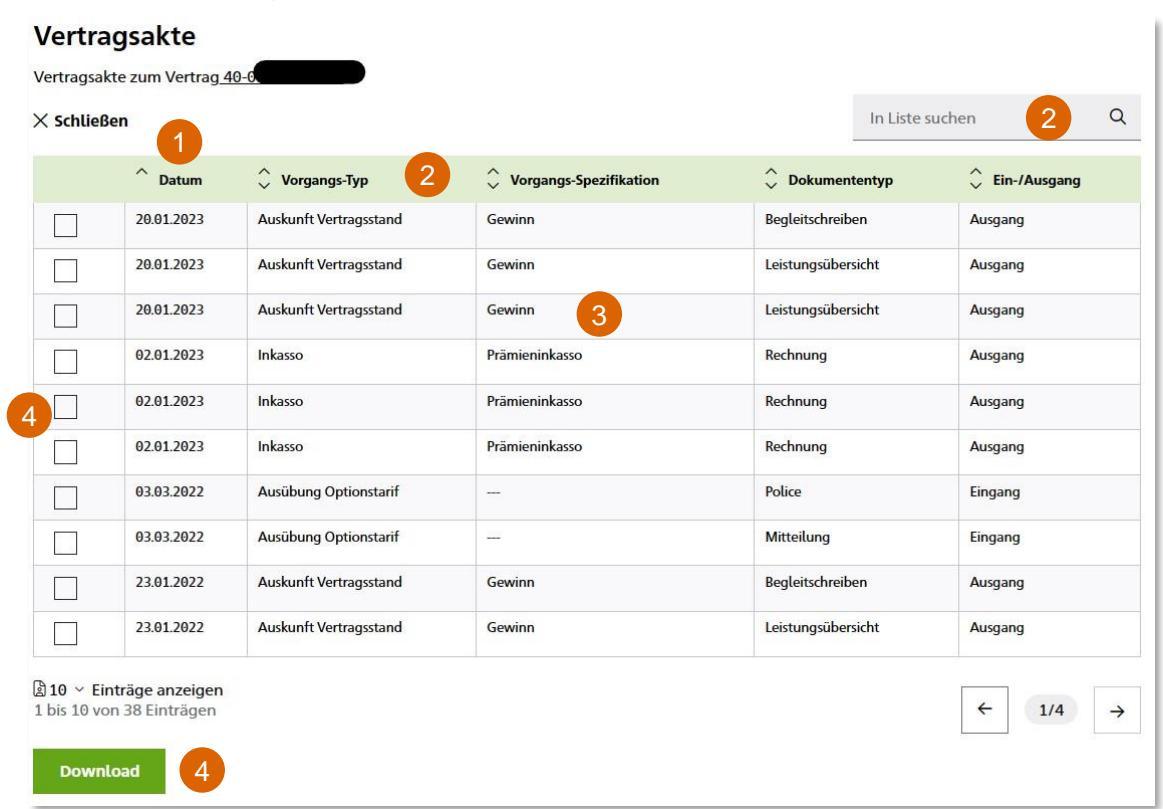

#### Inhalt und Möglichkeiten in der Vertragsakte

- Nach Aufruf der Vertragsakte werden alle Dokumente aus der Akte in Listenform angezeigt. In der Grundeinstellung werden die Dokumente vom aktuellsten Datum chronologisch absteigend angezeigt.
- 2 Mit den Filtern kann nach verschiedenen Kriterien sortiert werden und über das Suchfeld kann eine Textsuche erfolgen.
- 3 Mit Klick direkt auf ein Dokument erfolgt der Download als PDF.
- 4 Mit den Mehrfachauswahlfeldern können mehrere Dokumente ausgewählt werden und in einem PDF zusammengefasst heruntergeladen werden.

## Die Standardabfrage in der Bestandsauskunft

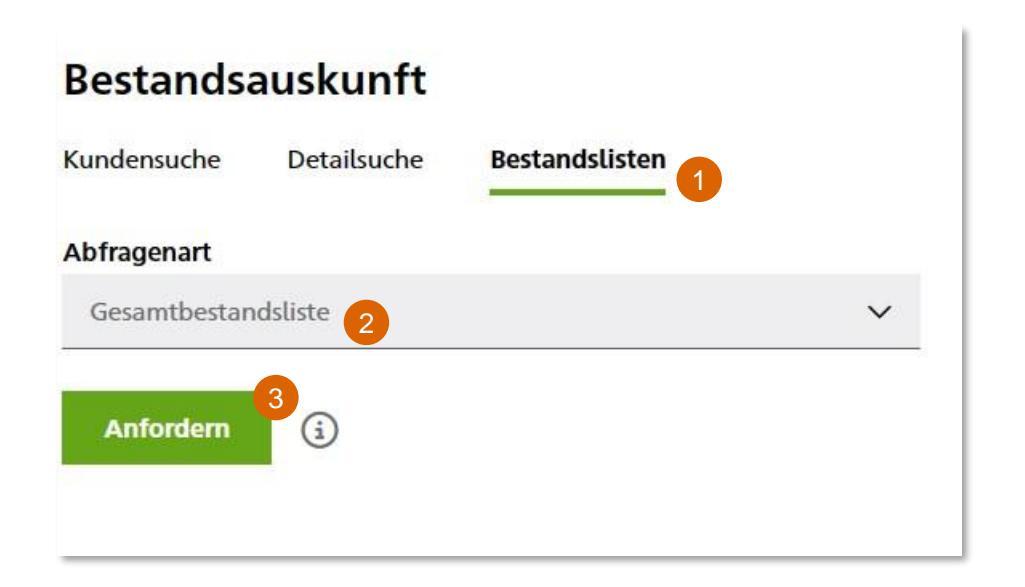

# Bestandslisten über die Standardabfrage

- Über Bestandsauskunft/Bestandslisten können Gesamtbestandslisten erstellt und heruntergeladen werden.
- Bei der "Abfragenart" ist aktuell nur eine Gesamtbestandsliste wählbar, die Auswahlmöglichkeiten sollen jedoch Zug um Zug erweitert werden.
- Über "Anfordern" wird eine Bestandsübersicht angezeigt

## Die Standardabfrage in der Bestandsauskunft

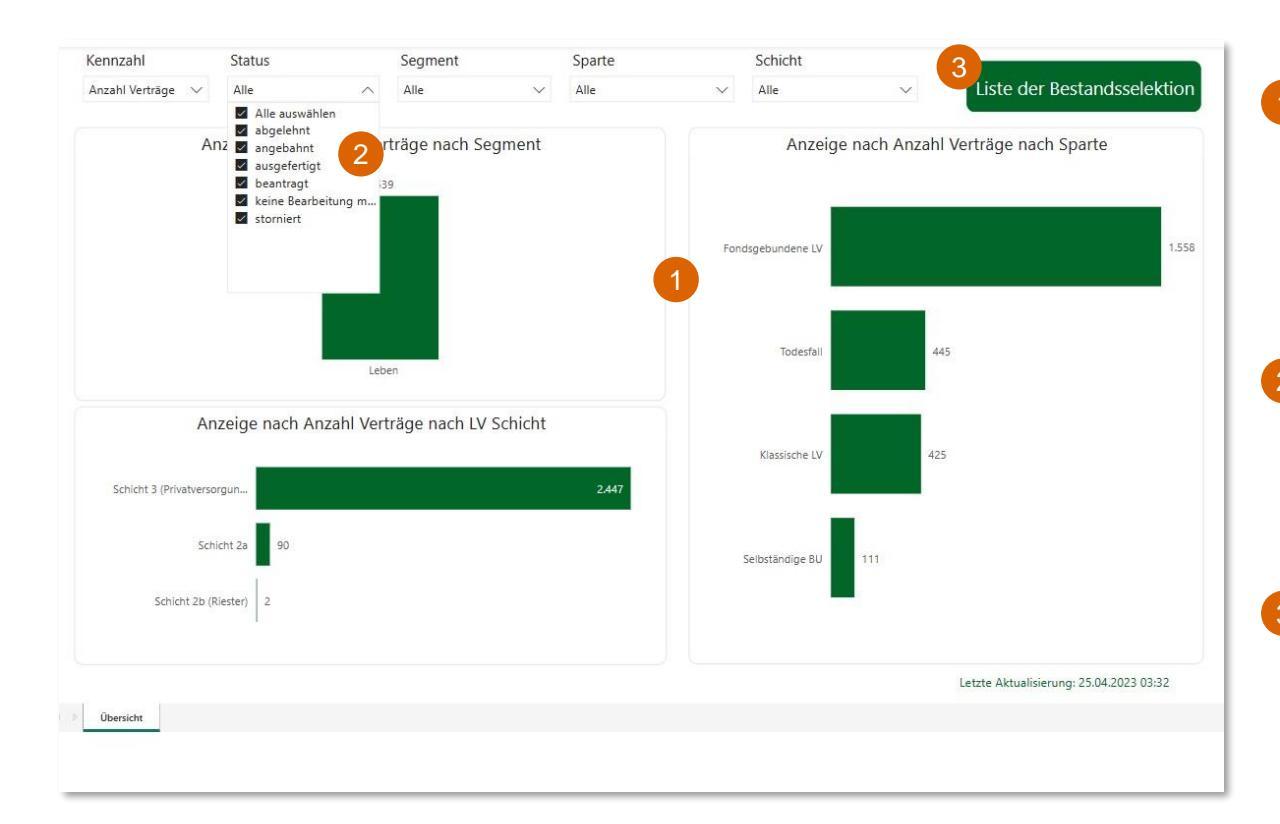

#### Übersichtsseite Standardabfrage

Die Übersichtsseite zeigt eine Zahlenmäßige Aufteilung der Verträge nach Sparten (für Österreich nur Lebensversicherungen). Ohne weitere Filterung werden alle aufrecht im Bestand befindlichen aber auch stornierte bzw. abgelehnte Verträge angezeigt.

Zweckmäßig ist der Filter "Status". Hier sind am wichtigsten "ausgefertigt", "storniert" und ev. "beantragt" (unter "ausgefertigt sind alle aufrechten prämienpflichtigen und prämienfreien Verträge gemeint).

Über "Liste der Bestandsselektion" wird eine den eingestellten Filtern entsprechende Bestandsliste erstellt.

#### Die Standardabfrage in der Bestandsauskunft

| Status Segment                            | Sparte              | Schicht                                           |               |         |
|-------------------------------------------|---------------------|---------------------------------------------------|---------------|---------|
| Alle 🗸 Alle                               | ∼ Alle              | $\checkmark$ Alle $\checkmark$                    | Übersich      | t       |
| Exportieren ~ 1 +                         | ÞÞ                  |                                                   |               |         |
| Microsoft Excel (XLSX)                    | Vertragsnummer (Leb | en) Abkommensnr. (Leben) Rahmenvertragsnr. (Sach) | Beginn Ablauf |         |
| 2                                         | 40-31               |                                                   | 01.05.2000    | 01.05.2 |
| Durch Trennzeichen getrennte Werte (.csv) | ) <u>40-0</u>       |                                                   | 01.05.2022    | 01.05.2 |
| 022-                                      | 40-31               |                                                   | 01.01.2003    | 01.01.2 |
| 022                                       | 40-31               |                                                   | 01.12.2001    | 01.12.2 |
| 022-                                      | 40-31               |                                                   | 01.07.1999    | 01.07.2 |
| 022-                                      | 40-31               |                                                   | 01.07.2000    | 01.07.3 |
| 022-                                      | 40-31               |                                                   | 01.12.2001    | 01.06.2 |
| 019-                                      | 40-0                |                                                   | 01.12.2010    | 01.12.; |
| 054                                       | 40-0                |                                                   | 01.06.2016    | 01.06.2 |
| 018-                                      | 40-0: )             |                                                   | 01.07.2004    | 01.07.2 |
| 022                                       | 40-31               |                                                   | 01.07.2001    | 01.07.2 |
| 073-                                      | 40-0                |                                                   | 01.06.2021    | 01.06.2 |
| 022-                                      | 40-31               |                                                   | 01.08.2000    | 01.08.2 |
| 023                                       | 40-3                |                                                   | 01.05.2006    | 01.05.2 |
| 022                                       | 40-31               |                                                   | 01.09.2001    | 01.09.2 |
| 019                                       | 40-0                |                                                   | 01.04.2006    | 01.04.2 |
| 022-                                      | 40-31               |                                                   | 01.07.2000    | 01.07.2 |
| 022                                       | 40-31               |                                                   | 01.04.2000    | 01.04.; |
| 022                                       | 40-31               |                                                   | 01.04.2001    | 01.04.1 |
| 022-                                      | 40-31               |                                                   | 01.05.2000    | 01.05.2 |
| 022-                                      | 40-31               |                                                   | 01.05.2000    | 01.05.2 |
|                                           | 40-31               |                                                   | 01 04 2000    | 01 04 : |
|                                           |                     |                                                   |               | •       |

HD

#### **Bestandsliste**

1 1

Die erstellte Bestandsliste kann als Exceloder CSV Datei exportiert werden.

Anmerkung: die Bestandsauskunft betrifft außerhalb Österreichs auch andere Sparten, daher sind in der Liste Spalten enthalten, die für dem Lebensversicherungsbestand nicht relevant sind.

10

## Ihre Ansprechpartner für Fragen und Anliegen

Bei Fragen steht Ihnen unser Servicecenter gerne zur Verfügung:

+43 1 20709 - 0 service@hdi-leben.at

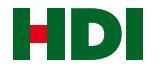

# HDILEBEN macht das Leben lebenswert